## Fehlerbehebung für FirePOWER-Datenpfade Phase 1: Paketeingang

## Inhalt

Einführung Plattform-Leitfaden Fehlerbehebung in der Phase des Paketeingangs Identifizieren des betreffenden Datenverkehrs Auf Verbindungsvereignisse prüfen Erfassen von Paketen auf den Eingangs- und Ausgangsschnittstellen SFR - Erfassung auf den ASA-Schnittstellen FTD (Nicht-SSP und FPR-2100) - Erfassung auf den Eingangs- und Ausgangsschnittstellen FTD (SSP) - Erfassung auf den logischen FTD-Schnittstellen Auf Schnittstellenfehler prüfen SFR - ASA-Schnittstellen prüfen FTD (Nicht-SSP und FPR-2100) - Auf Schnittstellenfehler prüfen FTD (SSP) - Navigieren im Datenpfad zur Suche nach Schnittstellenfehlern Daten für das Cisco Technical Assistance Center (TAC) Nächster Schritt: Fehlerbehebung für die FirePOWER-DAQ-Ebene

## Einführung

Dieser Artikel ist Teil einer Reihe von Artikeln, in denen erläutert wird, wie der Datenpfad auf FirePOWER-Systemen systematisch behoben wird, um festzustellen, ob Komponenten von FirePOWER den Datenverkehr beeinträchtigen können. Weitere Informationen zur Architektur von FirePOWER-Plattformen und Links zu anderen Artikeln zur Fehlerbehebung für Datenpfade finden Sie im <u>Übersichtsartikel</u>.

In diesem Artikel wird die erste Phase der Fehlerbehebung für den FirePOWER-Datenpfad, die Phase des Paketeingangs beschrieben.

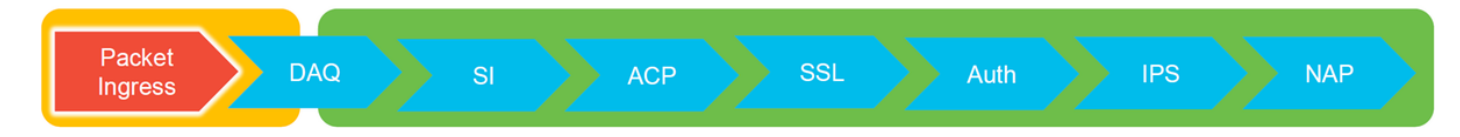

## Plattform-Leitfaden

Die folgende Tabelle beschreibt die in diesem Artikel behandelten Plattformen.

| Plattformco<br>de-Name | Beschreibung                                          | Anwendbar<br>Hardware<br>Plattformen | Hinweise |
|------------------------|-------------------------------------------------------|--------------------------------------|----------|
| SFR                    | Installiertes ASA mit FirePOWER Services (SFR)-Modul. | Serie ASA-5500-<br>X                 | K/A      |
| FTD (nicht             | FirePOWER Threat Defense (FTD)-Image                  | ASA-5500-X-                          | K/A      |

| SSP und<br>FPR-2100) | auf einer Adaptive Security Appliance (ASA) oder einer virtuellen Plattform installiert                             | Serie, virtuelle<br>NGFW-<br>Plattformen |                                                                   |
|----------------------|----------------------------------------------------------------------------------------------------|------------------------------------------|-------------------------------------------------------------------|
| FTD (SSP)            | FTD als logisches Gerät auf einem FXOS-<br>basierten Chassis (FirePOWER eXtensible<br>Operative System) installiert | FPR-9300, FPR-<br>4100, FPR-2100         | Die Serie 2100<br>verwendet den FXOS<br>Chassis Manager<br>nicht. |

### Fehlerbehebung in der Phase des Paketeingangs

Der erste Schritt zur Fehlerbehebung bei Datenpfaden besteht darin, sicherzustellen, dass es bei der Ein- oder Ausgangs-Paketverarbeitung keine Paketverluste gibt. Wenn ein Paket eingeht, aber nicht ausgeht, können Sie sicher sein, dass das Paket vom Gerät an einer Stelle im Datenpfad verworfen wird oder dass das Gerät das Ausgangspaket nicht erstellen kann (z. B. ein fehlender ARP-Eintrag).

### Identifizieren des betreffenden Datenverkehrs

Der erste Schritt bei der Fehlerbehebung für die Phase des Paketeingangs besteht in der Isolierung des Datenflusses und der Schnittstellen, die am problematischen Datenverkehr beteiligt sind. Dazu gehören:

Flow-Informationen Schnittstelleninformationen

Protokoll Quell-IP-Adresse Quell-Port Ziel-IP Zielport

Beispiel:

TCP inside 172.16.100.101:38974 outside 192.168.1.10:80

**Tipp**: Möglicherweise können Sie den genauen Quell-Port nicht identifizieren, da er in jedem Fluss oft unterschiedlich ist, aber der Ziel-Port (Server) sollte ausreichen.

## Auf Verbindungsvereignisse prüfen

Nachdem Sie eine Vorstellung von der Eingangs- und Ausgangsschnittstelle erhalten haben, sollten der Datenverkehr und die Flussinformationen übereinstimmen. Der erste Schritt zu ermitteln, ob FirePOWER den Datenfluss blockiert, besteht darin, die Verbindungsereignisse für den betreffenden Datenverkehr zu überprüfen. Diese können im FirePOWER Management Center unter **Analysis > Connections > Events** angezeigt werden.

**Hinweis**: Stellen Sie vor der Überprüfung von Connection Events sicher, dass die Protokollierung in den Zugriffskontrollrichtlinien aktiviert ist. Die Protokollierung wird in jeder Zugriffskontrollrichtlinie auf der Registerkarte "Protokollierung" sowie auf der Registerkarte "Sicherheitsinformationen" konfiguriert. Stellen Sie sicher, dass die fehlerverdächtigen Regeln so konfiguriert sind, dass sie die Protokolle an die Ereignisanzeige senden.

| Overview Analysis Policies Devices Objects   AMP Intelligence Deploy 🤱 System Help + Global \ admin +                                                                                                    |                        |                           |            |           |                 |           |                           |              |               |               |              |                      |          |                                                               |                 |         |                                          |
|----------------------------------------------------------------------------------------------------|------------------------|---------------------------|------------|-----------|-----------------|-----------|---------------------------|--------------|---------------|---------------|--------------|----------------------|----------|---------------------------------------------------------------|-----------------|---------|------------------------------------------|
| Context E                                                                                                    | xpiorer Connectio      | ins + Events Intr         | usions •   | Files •   | Hosts • User    | 's • Vuir | erabilities • Corr        | elation *    | Custom • Loo  | kup • Search  |              |                      |          |                                                               |                 |         |                                          |
| Bookmark: This Page: Report Designer: Dashboard: View Bookmarks: Search •                                                                                                    |                        |                           |            |           |                 |           |                           |              |               |               |              |                      |          |                                                               |                 |         |                                          |
| Connection Events (antick working)    202-06-11.1.3.4-12 - 2017-06-11.1.3.4-12 - 2017-06-11.2.3.4-12 - 2017-06-11.2.3.4-12 - 2017-06-11.2.3.4-12-10-11.2.3.4-12-10-11.2.3.4-10-11.2.3.4-10-11.2.3.4-10-11.2.3.4-10-11.2.3.4-10-11.2.3.4-10-11.2.3.4-10-11.2.3.4-10-11.2.3.4-10-11.2.3.4-10-11.2.3.4-10-11.2.3.4-10-11.2.3.4-10-11.2.3.4-10-11.2.3.4-10-11.2.3.4-10-11.2.3.4-10- |                        |                           |            |           |                 |           |                           |              |               |               |              |                      |          |                                                               |                 |         |                                          |
| No Search Constraints ((SfL Search)                                                                                                    |                        |                           |            |           |                 |           |                           |              |               |               |              |                      |          |                                                               |                 |         |                                          |
|                                                                                                    |                        |                           |            |           |                 |           |                           |              |               |               |              |                      |          |                                                               |                 |         |                                          |
| Jump to.                                                                                                    |                        |                           |            | -         |                 |           |                           |              |               | -             |              |                      |          |                                                               |                 |         |                                          |
| -                                                                                                    | * First Packet         | Last Packet               | Action     | Reason    | Initiator IP    | Country   | Responder IP              | Country      | Security Zone | Security Zone | ICMP Type    | ICMP Code            | Protocol | Client                                                        | Web Application |         |                                          |
| 4                                                                                                    | 2017-05-11 14:54:32    | 2017-05-11 14:55:02       | Allow      |           | 192.168.1.200   |           | iii <u>73.173.197.235</u> | SA USA       |               |               | 60084 / tcp  | 80 (http) / tcp      | HTTP     | Web browser                                                   | Web Browsing    |         |                                          |
| 4                                                                                                    | 2017-05-11 14:54:02    | 2017-05-11 14:54:32       | Allow      |           | 192.168.1.200   |           | 73.173.197.235            | SA USA       |               |               | 60082 / tcp  | 80 (http) / tcp      | HTTP     | Web browser                                                   | Web Browsing    |         |                                          |
| 4 🗆                                                                                                    | 2017-05-11 14:53:40    | 2017-05-11 14:53:55       | Allow      |           | 192.168.1.200   |           | 10.83.181.139             |              |               |               | 60077 / tcp  | 135 (loc-srv) / tcp  | DCE/RPC  | Epmap                                                         |                 |         |                                          |
| 4 0                                                                                                    | 2017-05-11 14:52:40    | 2017-05-11 14:52:55       | Allow      |           | 192.168.1.200   |           | 10.83.181.139             |              |               |               | 60069 / tcp  | Constanting from the |          | (unnersed second)                                             |                 |         |                                          |
| 4 0                                                                                                    | 2017-05-11 14:51:40    | 2017-05-11 14:51:53       | Allow      |           | 192.168.1.200   |           | 10.83.181.139             |              |               |               | 60064 / tcp  |                      |          | (unnamed search)                                              |                 | Private | Save Save As new Search                  |
| 4                                                                                                    | 2017-05-11 14:51:24    | 2017-05-11 14:51:24       | Allow      |           | 192.168.1.200   |           | 172.217.26.206            | USA USA      |               |               | 60058 / tcp  | Sections             |          | Networking                                                    |                 |         |                                          |
| 4 0                                                                                                    | 2017-05-11 14:50:40    | 2017-05-11 14:50:55       | Allow      |           | 192.168.1.200   |           | 10.83.181.139             |              |               |               | 60056 / tcp  | General Information  |          | Initiator D <sup>a</sup>                                      | 192.168.1.200   |         | 192.168.1.0/24, 1192.168.1.3, 2001:088:8 |
| 1 0                                                                                                    | 2017-05-11 14:50:24    | 2012-05-11 14:50:24       | Allow      |           | 192 168 1 200   |           | 172 217 26 206            | IISA         |               |               | 60050 / tro  | Geolocation          |          | Original Client 37*                                           |                 |         | 192.168.1.0/24, 1192.168.1.3, 2001:db8:8 |
|                                                                                                    | 2017-07-11 14-09-24    | 2017-02-11 14.20.24       | Children . |           |                 |           |                           |              |               |               | 0000001.000  | Device               |          | Initiator / Responder IP                                      |                 |         | 192.168.1.0/24, 1192.168.1.3, 2001.488.8 |
| • 🗆                                                                                                    | 2017-05-11 14:50:23    | 2017-05-11 14:50:53       | Allow      |           | 192.168.1.200   |           | 13.1/3.197.235            | <b>1</b> 058 |               |               | 500517 tcp   | 55L                  |          | Initiator / Original Client IP                                |                 |         | 192.168.1.0/24, 1192.168.1.3, 2001:088:8 |
| 4                                                                                                    | 2017-05-11 14:49:47    | 2017-05-11 14:49:47       | Allow      |           | 192.168.1.200   |           | 172.217.26.206            | JUSA         |               |               | 60043 / tcp  | URL                  |          | Initiator / Responder / Original Cis<br>Ingress Security Zone | erit IP         |         | Ny Security Zone                         |
| ∔ □                                                                                                    | 2017-05-11 14:49:40    | 2017-05-11 14:49:55       | Allow      |           | 192.168.1.200   |           | 10.83.181.139             |              |               |               | 60046 / tcp  | Netflow              |          | Egress Security Zone                                          |                 |         | My Security Zone                         |
| 4 🗆                                                                                                    | 2017-05-11 14:48:46    | 2017-05-11 14:51:23       | Allow      |           | 192.168.1.200   |           | 72.246.56.139             | USA          |               |               | 60041 / tcp  | Qe6                  |          | Ingress / Egress Security Zone                                |                 |         | My Security Zone                         |
| 4 0                                                                                                    | 2017-05-11 14:48:46    | 2017-05-11 14:49:16       | Allow      |           | 192.168.1.200   |           | 73.173.197.235            | IUSA         |               |               | 60040 / tcp  |                      | _        | Source Port / ICMP Type                                       |                 |         | 1-1024, 6000-6011, 180                   |
| 1.0                                                                                                    | 2012-05-11 14:49:40    | 2012-05-11 14:49:55       | Allow      |           | 102 168 1 200   |           | 10 83 181 130             |              |               |               | 60037 / km   | + New Search         |          | Protocol*                                                     |                 |         | ten, with                                |
|                                                                                                    | 2017-02-11 14:40:40    | 2017-02-11 14:40.22       | CALINER.   |           |                 |           |                           |              |               |               | 10002777.000 | Global               |          | DNS Query                                                     |                 |         | suspicious.com, evil*                    |
| •                                                                                                    | 2017-05-11 14:48:32    | 2017-05-11 14:48:32       | Allow      |           | M 192.168.1.200 |           | 172.217.26.206            | USA          |               |               | 600317 tcp   | SuperConnectionTest  |          | DNS Response                                                  |                 |         | NEDOMAIN                                 |
| ∔ □                                                                                                    | 2017-05-11 14:48:16    | 2017-05-11 14:48:46       | Allow      |           | 192.168.1.200   |           | 73.173.197.235            | MA USA       |               |               | 600.34 / tcp | Predefined Searches  |          | DNS Record Type                                               |                 |         | A. FTR                                   |
| ∔ □                                                                                                    | 2017-05-11 14:47:46    | 2017-05-11 14:48:16       | Allow      |           | 192.168.1.200   |           | 73.173.197.235            | 💶 USA        |               |               | 60030 / tcp  | Malicious URLs       |          | DNS Sinkhole Name                                             |                 |         | Ny Sinkhole                              |
| 4                                                                                                    | 2017-05-11 14:47:40    | 2017-05-11 14:47:55       | Allow      |           | 192.168.1.200   |           | 10.83.181.139             |              |               |               | 60027 / tcp  |                      |          | HTTP Response Code                                            |                 |         | 200                                      |
| 4 0                                                                                                    | 2017-05-11 14:47:15    | 2017-05-11 14:48:46       | Allow      |           | 192.168.1.200   |           | 72.246.56.169             | usa 🔜        |               |               | 60022 / tcp  | Relevance            |          | VLAN ID                                                       |                 |         | 10                                       |
| 4 0                                                                                                    | 2017-05-11 14:47:15    | 2017-05-11 14:47:45       | Allow      |           | 192.168.1.200   |           | 73.173.197.235            | USA          |               |               | 60021 / tcp  | Standard HTTP        |          | Geolocation                                                   |                 |         |                                          |
|                                                                                                    | 2012 05 11 14 46 45    | 2012 05 11 14:47:15       | Allers     |           | 102 148 1 200   |           |                           |              |               |               | £0017 / http |                      |          | Initiator Country                                             |                 |         | USA, United States, United*              |
| • 0                                                                                                    | 2017-02-11 14:40:45    | 2017-03-11 14:47:15       | COLUMN ST  |           | T24.158.1.200   |           |                           | - <u>Man</u> |               |               | SPACE / SED  |                      |          | Responder Country<br>Original Classi Country                  |                 |         | USA, United States, United*              |
| Last login or                                                                                                    | Tuesday, 2017-04-25 at | 12:42:21 PM from rtp-flip | ey-88111.  | cisco.com |                 |           |                           |              |               |               |              |                      |          | Initiator / Responder Country                                 |                 |         | USA, United States, United*              |
|                                                                                                    |                        |                           |            |           |                 |           |                           |              |               |               |              |                      |          |                                                               |                 |         |                                          |

Im obigen Beispiel wird auf "Suche bearbeiten" geklickt, und eine eindeutige Quelle (Initiator)-IP wird als Filter hinzugefügt, um die von FirePOWER erkannten Flows anzuzeigen. In der Spalte Aktion wird für diesen Hostverkehr "Zulassen" angezeigt.

Wenn FirePOWER Datenverkehr absichtlich blockiert, enthält die Aktion das Wort "Blockieren". Wenn Sie auf "Table View of Connection Events" (Tabellenansicht von Verbindungsereignissen) klicken, werden weitere Daten angezeigt. Die folgenden Felder in den Connection Events (Verbindungsereignisse) können bei Aktion "Block" (Blockieren) angezeigt werden:

- Grund
- Zugriffskontrollregel

Zusammen mit den anderen Feldern im betreffenden Fall kann dies dazu beitragen, die Komponente einzugrenzen, die den Datenverkehr blockiert.

Weitere Informationen zur Fehlerbehebung bei Zugriffskontrollregeln finden Sie hier.

# Erfassen von Paketen auf den Eingangs- und Ausgangsschnittstellen

Wenn keine Ereignisse vorliegen oder die FirePOWER-Firewall trotz der Verbindungsereignisse, die eine Regelaktion mit "Zulassen" oder "Vertrauen" anzeigen, weiterhin blockiert wird, wird die Fehlerbehebung für den Datenpfad fortgesetzt.

Im Folgenden finden Sie Anweisungen zum Ausführen einer Paketerfassung für Ein- und Ausgang auf den oben genannten Plattformen:

#### SFR - Erfassung auf den ASA-Schnittstellen

Da es sich beim SFR-Modul lediglich um ein Modul handelt, das auf der ASA-Firewall ausgeführt wird, ist es am besten, zunächst die Eingangs- und Ausgangsschnittstellen der ASA zu erfassen, um sicherzustellen, dass dieselben eingehenden Pakete auch aussteigen.

Dieser Artikel enthält Anweisungen zur Durchführung der Erfassung auf der ASA.

Wenn festgestellt wurde, dass die Pakete, die die ASA empfangen, nicht abnehmen, fahren Sie mit der nächsten Phase der Fehlerbehebung fort (der DAQ-Phase).

**Hinweis**: Wenn Pakete auf der ASA-Eingangsschnittstelle angezeigt werden, lohnt es sich, die angeschlossenen Geräte zu überprüfen.

## FTD (Nicht-SSP und FPR-2100) - Erfassung auf den Eingangs- und Ausgangsschnittstellen

Die Erfassung auf einem FTD-Gerät ohne SSP ähnelt der Erfassung auf der ASA. Sie können die Erfassungsbefehle jedoch direkt über die CLI-Eingabeaufforderung ausführen. Bei der Fehlerbehebung verworfener Pakete wird empfohlen, die Option "trace" zur Erfassung hinzuzufügen.

Im folgenden Beispiel wird eine Eingangserfassung für TCP-Datenverkehr an Port 22 konfiguriert:

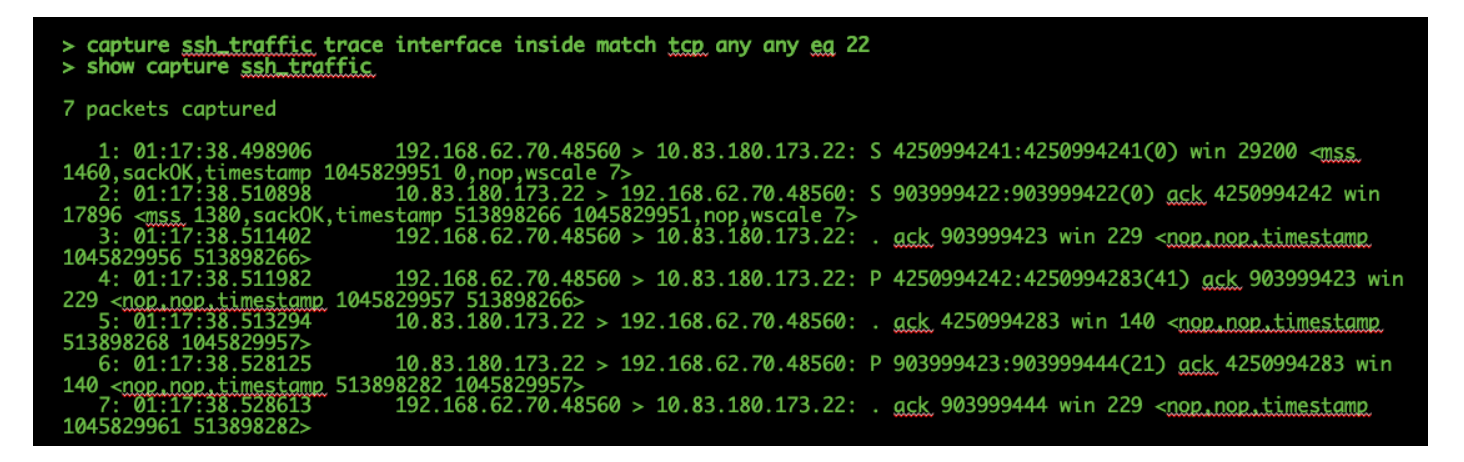

Wenn Sie die Option "trace" (Nachverfolgung) hinzufügen, können Sie dann ein einzelnes Paket auswählen, das durch das System verfolgt werden soll, um zu sehen, wie es zum endgültigen Urteil gekommen ist. Außerdem wird sichergestellt, dass die richtigen Änderungen am Paket vorgenommen werden, z. B. die Änderung der Network Address Translation (NAT)-IP-Adresse, und dass die richtige Ausgangsschnittstelle gewählt wurde.

> show capture ssh\_traffic packet-number 4 trace 7 packets captured 4: 01:17:38.511982 192.168.62.70.48560 > 10.83.180.173.22 4250994242:4250994283(41) ack 903999423 win 229 <nop,nop,timestamp 192.168.62.70.48560 > 10.83.180.173.22: P 1045829957 513898266> Phase: 1 Type: CAPTURE Subtype: Result: ALLOW Config: Additional Information: MAC Access list Phase: 2 Type: ACCESS-LIST Subtype: Result: ALLOW Config: Implicit Rule Additional Information: MAC Access list Phase: 3 Type: FLOW-LOOKUP Subtype: Result: ALLOW Config: Additional Information: Found flow with id 626406, using existing flow Phase: 4 Type: EXTERNAL-INSPECT Subtype: Result: ALLOW Config: Additional Information: pplication: 'SNORT Inspect Phase: 5 Type: SNORT Subtype: Result: ALLOW Config: Additional Information: Snort Trace: Packet: TCP, ACK, seg 4250994242, ack 903999423 AppID: service SSH (846), application unknown (0) Firewall: starting rule matching, zone 1 -> 2, geo 0 -> 0, vlan 0, sgt Firewall: Starting rule materials of a composed of the starting rule material of the start of the start of th trust/fastpath rule, id 268435458, allow IPS id 0, Verdict WHITELIST ict: (fast-forward) fast forward this flow 1, I Verdi esult: nput-interface: inside nput-status: up nput-line-status: up : allow ction

Im obigen Beispiel sehen wir, dass der Datenverkehr zu Snort Inspection führt und schließlich ein Zulassungsurteil erreicht hat und das Gerät insgesamt durchlaufen wurde. Da der Datenverkehr in beide Richtungen sichtbar ist, können Sie sicherstellen, dass der Datenverkehr für diese Sitzung durch das Gerät fließt. Eine Erfassung des Dateneingangs ist daher nicht erforderlich. Sie können jedoch auch einen Datenverkehr dorthin nehmen, um sicherzustellen, dass der Datenverkehr ordnungsgemäß ansteigt, wie in der Ablaufverfolgungsausgabe gezeigt.

**Hinweis**: Wenn das Gerät das Ausgangspaket nicht erstellen kann, ist die Ablaufverfolgungsaktion weiterhin "zugelassen", aber das Paket wird nicht in der Erfassung der Ausgangsschnittstelle erstellt oder angezeigt. Dies ist ein sehr verbreitetes Szenario, bei dem die FTD keinen ARP-Eintrag für die nächste Hop- oder Ziel-IP-Adresse hat (wenn diese letzte direkt verbunden ist).

### FTD (SSP) - Erfassung auf den logischen FTD-Schnittstellen

Auf einer SSP-Plattform können die gleichen Schritte zur Erstellung einer Paketerfassung in FTD wie oben erwähnt ausgeführt werden. Sie können über SSH eine Verbindung mit der IP-Adresse der logischen FTD-Schnittstelle herstellen und den folgenden Befehl eingeben:

```
Firepower-module1> connect ftd
>
```

Mithilfe der folgenden Befehle können Sie auch über die FXOS-Eingabeaufforderung zur Shell für logische FTD-Geräte navigieren:

```
# connect module 1 console
Firepower-module1> connect ftd
>
```

Wenn eine FirePOWER 9300 verwendet wird, kann die Modulnummer variieren, je nachdem, welches Sicherheitsmodul verwendet wird. Diese Module können bis zu drei logische Geräte unterstützen.

Wenn mehrere Instanzen verwendet werden, muss die Instanz-ID im Befehl "connect" (Verbinden) enthalten sein. Der Telnet-Befehl kann verwendet werden, um gleichzeitig eine Verbindung zu verschiedenen Instanzen herzustellen.

```
# connect module 1 telnet
Firepower-module1>connect ftd ftd1
Connecting to container ftd(ftd1) console... enter "exit" to return to Boot CLI
>
```

## Auf Schnittstellenfehler prüfen

Probleme auf Schnittstellenebene können während dieser Phase ebenfalls überprüft werden. Dies ist besonders dann hilfreich, wenn bei der Erfassung der Eingangsschnittstellen Pakete fehlen. Wenn Schnittstellenfehler auftreten, kann es hilfreich sein, die angeschlossenen Geräte zu überprüfen.

### SFR - ASA-Schnittstellen prüfen

Da das FirePOWER (SFR)-Modul im Grunde ein virtuelles System ist, das auf einer ASA ausgeführt wird, werden die ASA-Schnittstellen tatsächlich auf Fehler überprüft. Ausführliche Informationen zum Überprüfen der Schnittstellenstatistiken auf der ASA finden Sie in diesem <u>Abschnitt</u> der ASA-Serien-Befehlsreferenz.

### FTD (Nicht-SSP und FPR-2100) - Auf Schnittstellenfehler prüfen

Auf FTD-Geräten ohne SSP kann der Befehl **> show interface** über die erste Eingabeaufforderung ausgeführt werden. Die interessante Ausgabe wird rot hervorgehoben.

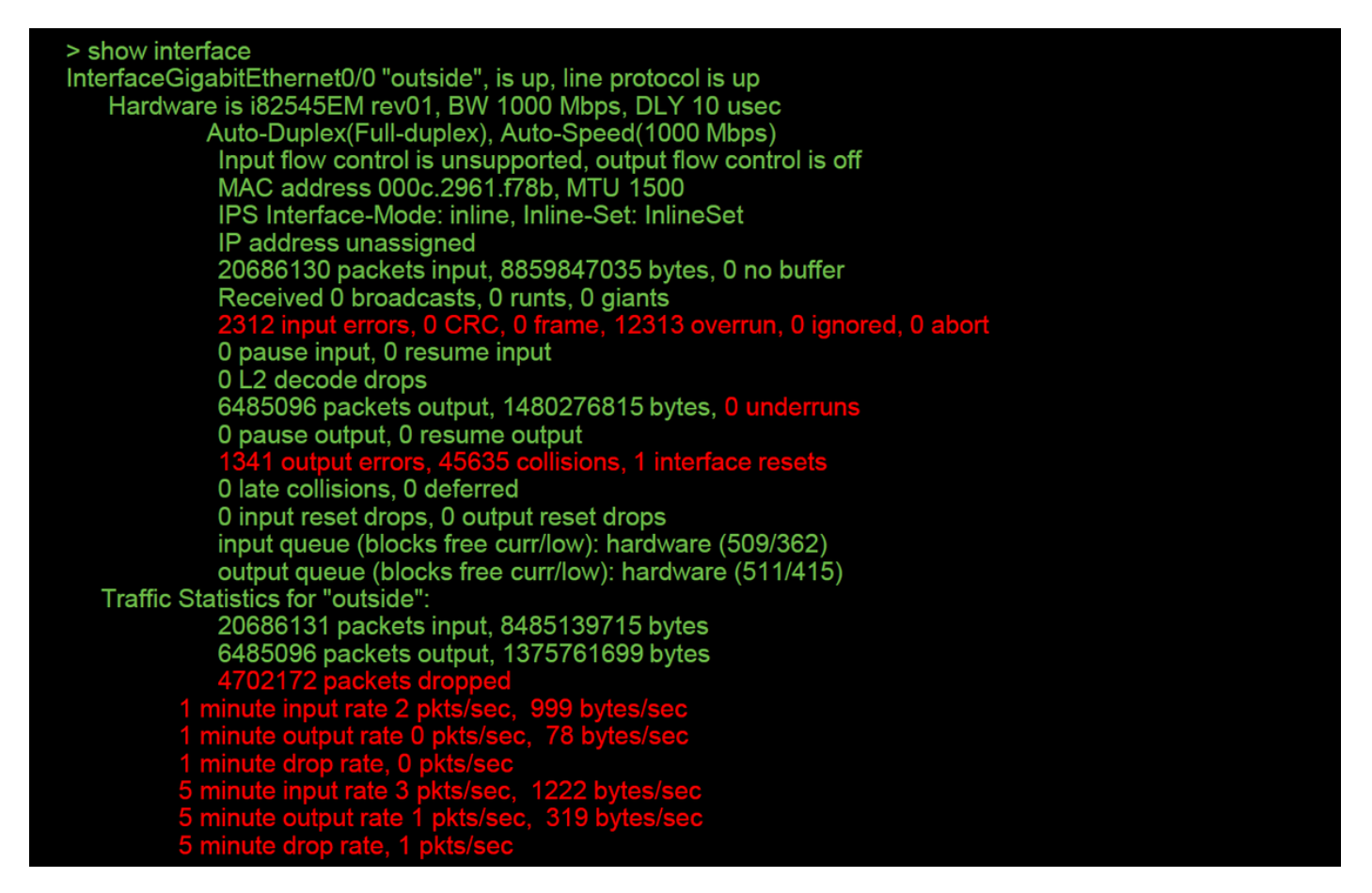

### FTD (SSP) - Navigieren im Datenpfad zur Suche nach Schnittstellenfehlern

Die SSP-Plattformen 9300 und 4100 verfügen über ein internes Fabric Interconnect, das die Pakete zuerst behandelt.

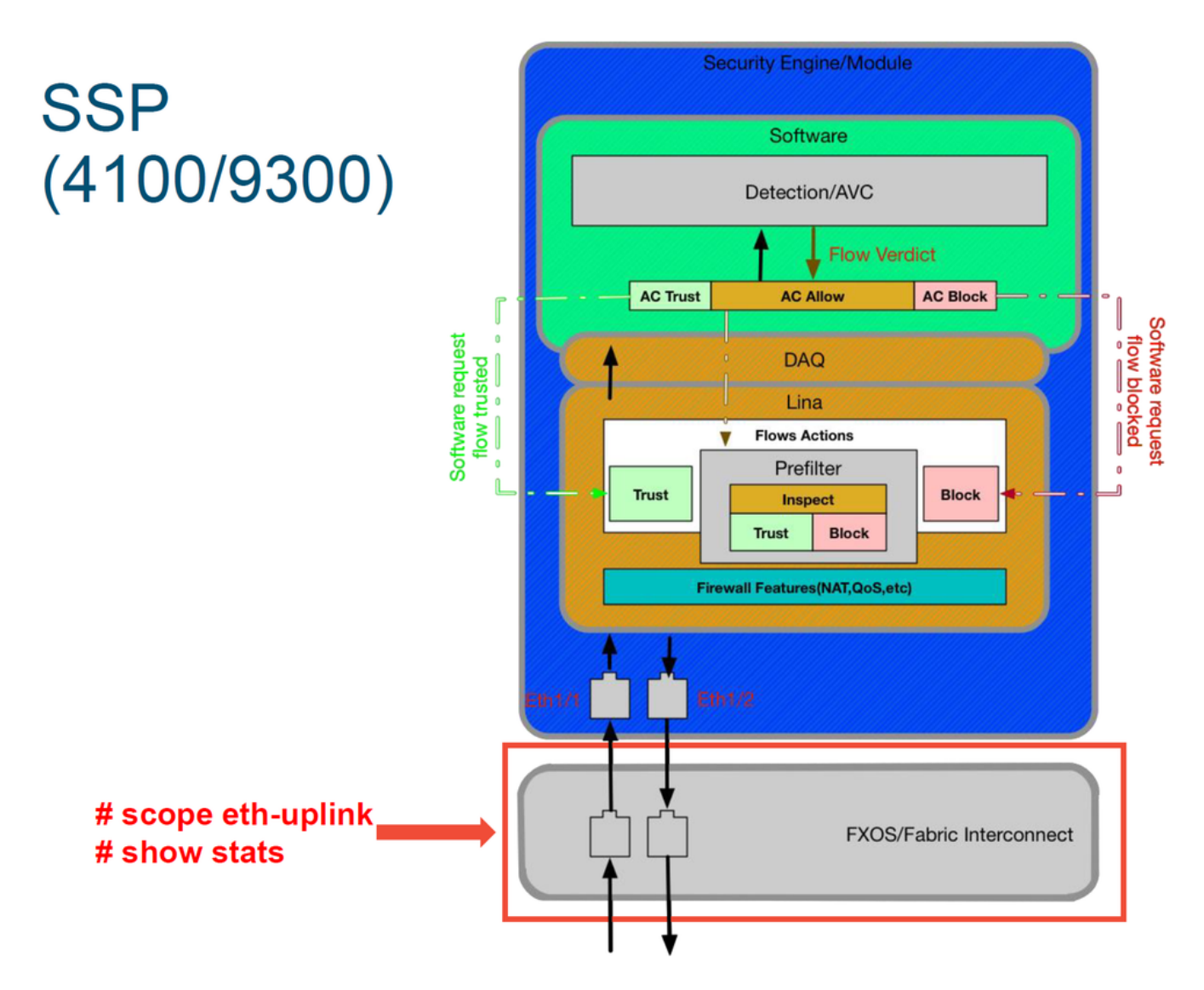

Es lohnt sich zu überprüfen, ob beim ersten Paketeingang Schnittstellenprobleme auftreten. Dies sind die Befehle, die in der FXOS-System-CLI ausgeführt werden müssen, um diese Informationen abzurufen.

ssp# scope eth-uplink
ssp /et-uplink # show stats
Dies ist eine Beispielausgabe.

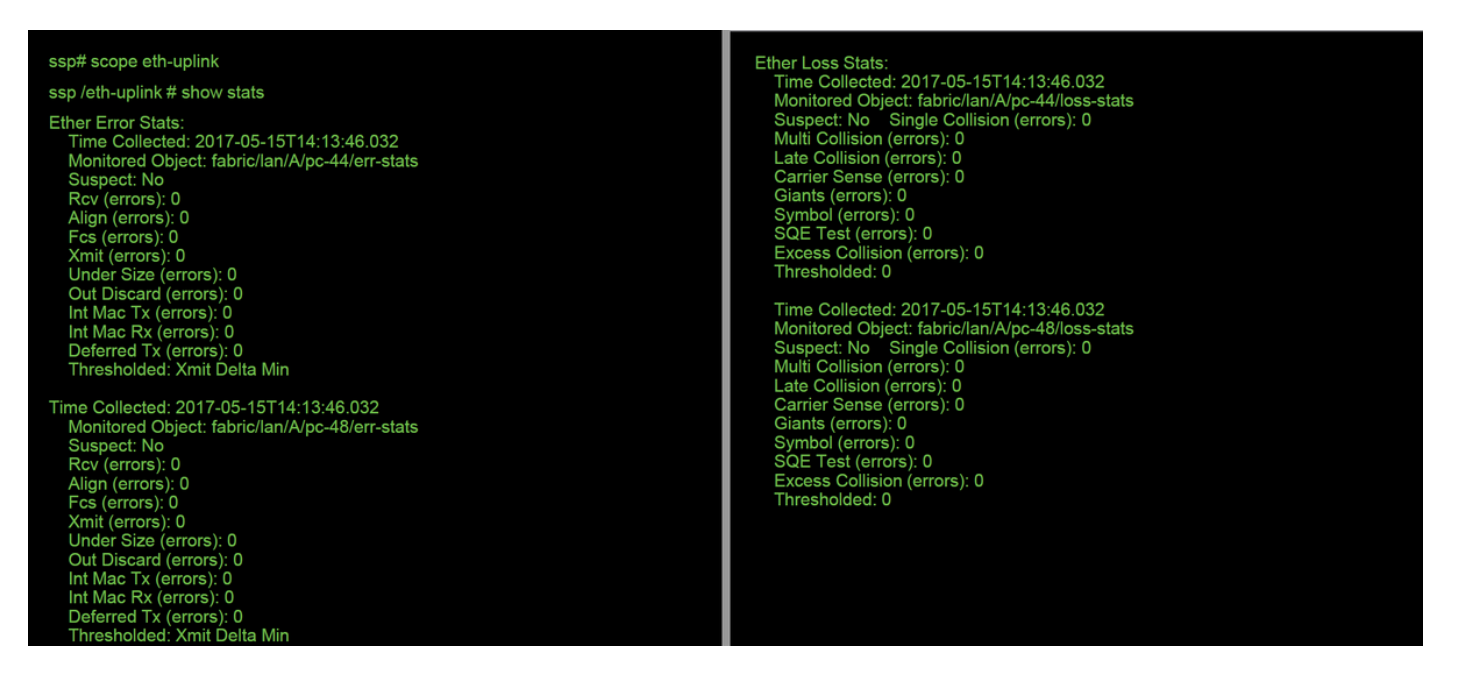

Nachdem das Fabric Interconnect das Paket beim Eingang behandelt, wird es an die Schnittstellen gesendet, die dem logischen Gerät zugewiesen sind, das das FTD-Gerät hostet.

Nachstehend finden Sie ein Referenzdiagramm:

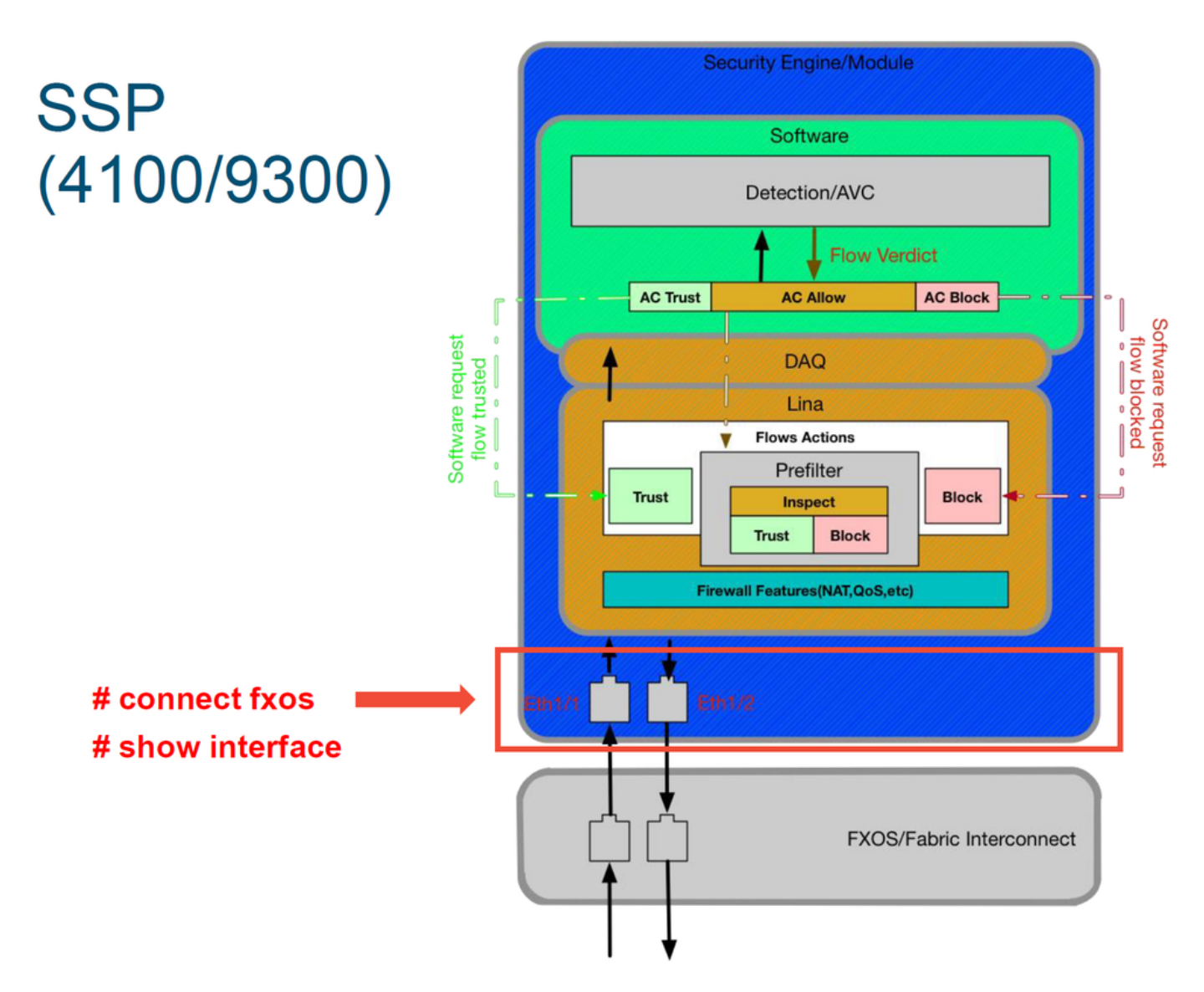

Geben Sie die folgenden Befehle ein, um nach Problemen auf Schnittstellenebene zu suchen:

ssp# connect fxos
ssp(fxos)# show interface Ethernet 1/7
Dies ist ein Ausgabebeispiel (mögliche Probleme sind rot markiert):

| ssp# connect fxos                                                           |
|-----------------------------------------------------------------------------|
| ssp(fxos)# show interface Ethernet 1/7                                      |
| Ethernet1/7 is up                                                           |
| Dedicated Interface                                                         |
| Hardware: 1000/10000 Ethernet, address: 5897.bdb9.4080 (bia 5897.bdb9.4080) |
| Description: U: Uplink                                                      |
| MTU 1500 bytes, BW 10000000 Kbit, DLY 10 usec                               |
| reliability 254/255, txload 1/255, rxload 1/255                             |
| [Omitted for brevity]                                                       |
| Last link flapped 14week(s) 4day(s)                                         |
| Last clearing of "show interface" counters never                            |
| 2 interface resets                                                          |
| 30 seconds input rate 1352 bits/sec. 1 packets/sec                          |
| 30 seconds output rate 776 bits/sec. 1 packets/sec                          |
| Load-Interval #2: 5 minute (300 seconds)                                    |
| input rate 728 bps, 0 pps; output rate 608 bps, 0 pps                       |
| RX                                                                          |
| 3178795 unicast packets 490503 multicast packets 1142652 broadcast packets  |
| 4811950 input packets 3354211696 bytes                                      |
| 0 jumbo packets 0 storm suppression bytes                                   |
| 0 runts 0 giants 0 CRC 0 no buffer                                          |
| 44288 input error 0 short frame 44288 overrup 0 underrup 0 ignored          |
| 0 watchdog 0 bad etype drop 0 bad proto drop 0 if down drop                 |
| 0 input with dribble 306404 input discard                                   |
|                                                                             |
| TX                                                                          |
| 1974109 unicast packets 296078 multicast packets 818 broadcast packets      |
| 2271005 output packets 696237525 bytes                                      |
| 0 jumbo packets                                                             |
| 0 output errors 0 collision 0 deferred 0 late collision                     |
| 0 lost carrier 0 no carrier 0 habble 0 output discard                       |
| 0 Tx pause                                                                  |
|                                                                             |

Falls Fehler auftreten, kann die FTD-Software auch auf Schnittstellenfehler überprüft werden.

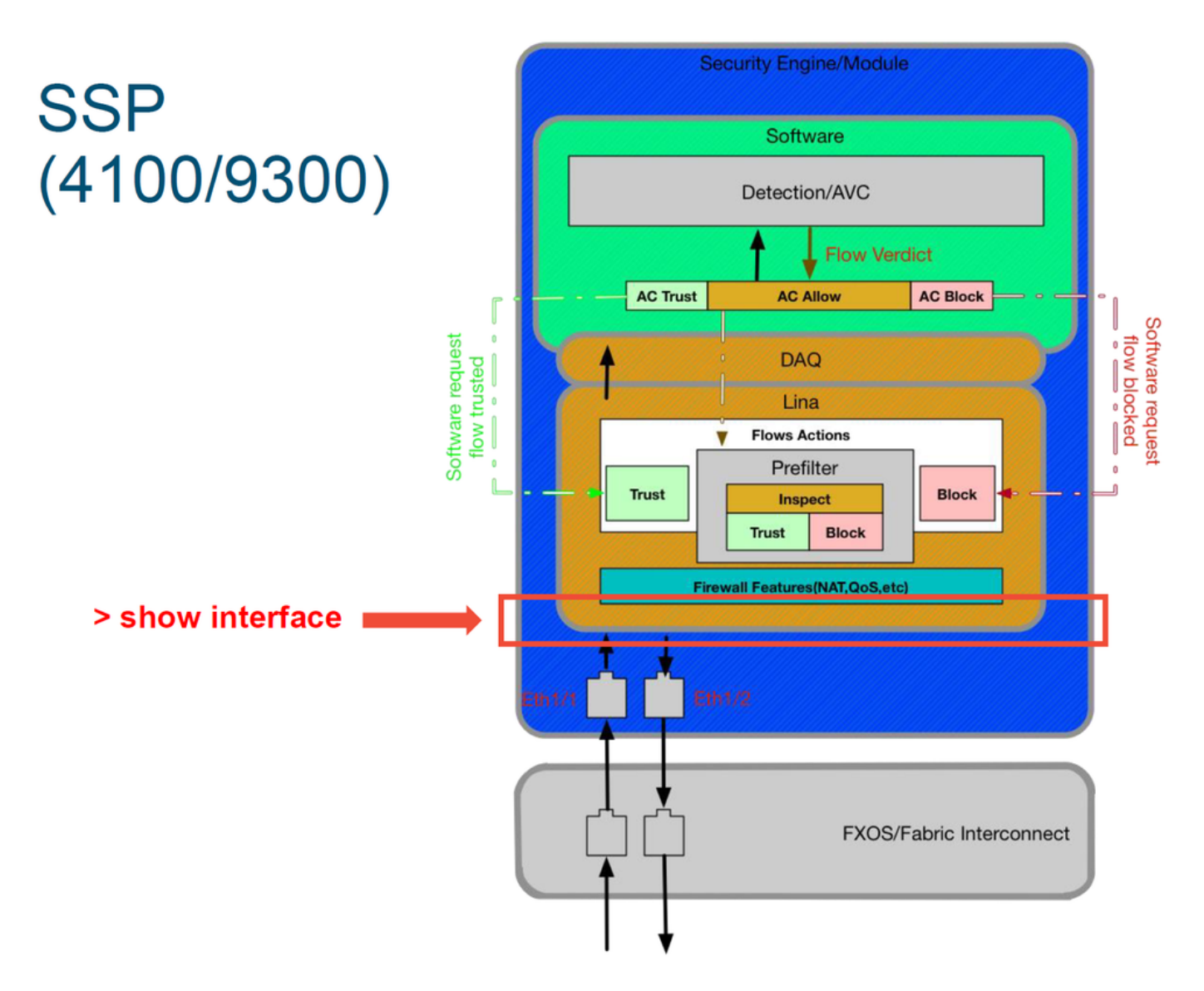

Um zur FTD-Eingabeaufforderung zu gelangen, muss zuerst die CLI-Eingabeaufforderung FTD aufgerufen werden.

# connect module 1 console Firepower-module1> connect ftd >show interface Für mehrere Instanzen:

# connect module 1 telnet Firepower-module1>connect ftd ftd1 Connecting to container ftd(ftd1) console... enter "exit" to return to Boot CLI >

Dies ist ein Ausgabebeispiel.

## Daten für das Cisco Technical Assistance Center (TAC)

| Daten                                                  | Anweisungen                                                                      |
|--------------------------------------------------------|----------------------------------------------------------------------------------|
| Screenshots für<br>Verbindungsereignisse               | Anweisungen hierzu finden Sie in diesem Artikel                                  |
| Ausgabe von 'show interface'                           | Anweisungen hierzu finden Sie in diesem Artikel                                  |
|                                                        | Für ASA/LINA: https://www.cisco.com/c/en/us/support/docs/security/asa-5500-x-s   |
| Pakotorfassung                                         | firewalls/1180                                                                   |
| Fakelenassung                                          | Für FirePOWER: http://www.cisco.com/c/en/us/support/docs/security/sourcefire-fi  |
|                                                        | appliances/11777                                                                 |
|                                                        | Melden Sie sich bei der ASA CLI an, und lassen Sie die Terminalsitzung in einem  |
| ASA-Ausgabe "show                                      | den Befehl show tech ein, und stellen Sie dann die Ausgabedatei der Terminalsitz |
| tech"                                                  | Diese Datei kann mit diesem Befehl auf der Festplatte oder einem externen Speic  |
|                                                        | Showtechnik   Redirect disk0:/show_tech.log                                      |
| Fehlerbehebungsdatei                                   |                                                                                  |
| vom FirePOWER-<br>Gerät, die den<br>Datenverkehr prüft | http://www.cisco.com/c/en/us/support/docs/security/sourcefire-defense-center/117 |
| Datenverkehr prüft                                     |                                                                                  |

## Nächster Schritt: Fehlerbehebung für die FirePOWER-DAQ-Ebene

Wenn unklar ist, ob das FirePOWER-Gerät Pakete verwirft, kann das FirePOWER-Gerät selbst umgangen werden, um alle FirePOWER-Komponenten gleichzeitig auszuschließen. Dies ist besonders hilfreich, um ein Problem zu beheben, wenn der betreffende Datenverkehr das FirePOWER-Gerät empfängt, aber nicht absteigt.

Lesen Sie zum Fortfahren die nächste Phase der Fehlerbehebung für den FirePOWER-Datenpfad. Die FirePOWER-DAQ. Klicken Sie <u>hier</u>, um fortzufahren.